## S1 Pro Software Update Procedure

- Download the S1 Pro. Zip and HID\_CMD.exe fileC
- Connect USB cable and power cord to unit
- Turn unit on and verify blue LED turns **ON**
- Double click the HID\_CMD.exe file
- Enter the USB Vendor ID and USB Prod ID numbers below (not case sensitive), click Open HID
- Important Note\*
- Class A use 009E USB Vendor ID and A211 USB Product ID
- Class B use 5A7 USB Vendor ID and 40fe USB Product ID

|       | USB Vendor ID | USB Product ID |          |
|-------|---------------|----------------|----------|
|       | 009E          | A211           | Open HID |
| CA9:  | 0cd4          | 1000           |          |
| CA10: | 0cd4          | 3000           |          |
| SP1:  | 0cd4          | 5000           |          |

- Verify that you get the return "HID OK"

|                                                                                                    | HID | Demo          |                                       |                                        |          |
|----------------------------------------------------------------------------------------------------|-----|---------------|---------------------------------------|----------------------------------------|----------|
| <hid muunimuunin<="" ok="" th=""><th>^</th><th>CA9:<br/>CA10:</th><th>USB Vendor ID<br/>009E<br/>0cd4<br/>0cd4</th><th>USB Product ID<br/>A211<br/>1000<br/>3000</th><th>Open HID</th></hid> | ^   | CA9:<br>CA10: | USB Vendor ID<br>009E<br>0cd4<br>0cd4 | USB Product ID<br>A211<br>1000<br>3000 | Open HID |
|                                                                                                    |     | SP1:          | 0cd4                                  | 5000                                   |          |

## - Enter "get\_version" then click Send then Receive

| Receive = FW=4.0.1, DSP=2.26 | USB Vendor ID<br>009E                | USB Product ID A211  | Open HID |
|------------------------------|--------------------------------------|----------------------|----------|
|                              | CA9: 0cd4<br>CA10: 0cd4<br>SP1: 0cd4 | 1000<br>3000<br>5000 |          |
|                              | get_version                          |                      | Send     |
|                              | Prev Nex                             | t                    | Receive  |

- Verify current software version

- Enter "dfu\_mode" then click Send

| <hid !!!!!!!!!!!!!!!!!!!!!!!!!!!!!!!!!!!<="" ok="" th=""><th><math>\wedge</math></th><th></th><th></th><th></th></hid> | $\wedge$ |               |                |          |
|----------------------------------------------------------------------------------------------------|----------|---------------|----------------|----------|
| Receive = FW=4.0.1, DSP=2.26                                                                                           |          | USB Vendor ID | USB Product ID |          |
|                                                                                                    |          | 009E          | A211           | Open HID |
|                                                                                                    |          | CA9: 0cd4     | 1000           |          |
|                                                                                                    |          | CA10: 0cd4    | 3000           |          |
|                                                                                                    |          | SP1: 0cd4     | 5000           |          |
|                                                                                                    |          |               |                |          |
|                                                                                                    |          |               |                |          |
|                                                                                                    |          | dfu_mode      |                | Send     |
|                                                                                                    |          | Prev Next     |                | Receive  |

- Verify Blue LED turns OFF

## - Double click Chibi folder

\_

| Chibi                | 10/19/2017 2:22 PM               | File folder           |  |
|----------------------|----------------------------------|-----------------------|--|
| 💼 HID_CMD.exe        | 9/13/2017 5:43 PM                | Application           |  |
| Double click HID_DFU | 10/19/2017 2:2<br>9/13/2017 5:43 | 22 PM File<br>3 PM Ap |  |

## - Double click DFU\_Update.bat

| DFU_Update.bat | 10/19/2017 2:17 PM | Wir |
|----------------|--------------------|-----|
| 📄 firmware.dfu | 10/19/2017 2:17 PM | DFI |
| HidDfu.dll     | 10/19/2017 2:17 PM | Арј |
| HidDfuCmd.exe  | 10/19/2017 2:17 PM | Apj |
| 🥘 set_evn.bat  | 10/19/2017 2:17 PM | Wir |

- Verify a command prompt screen appears

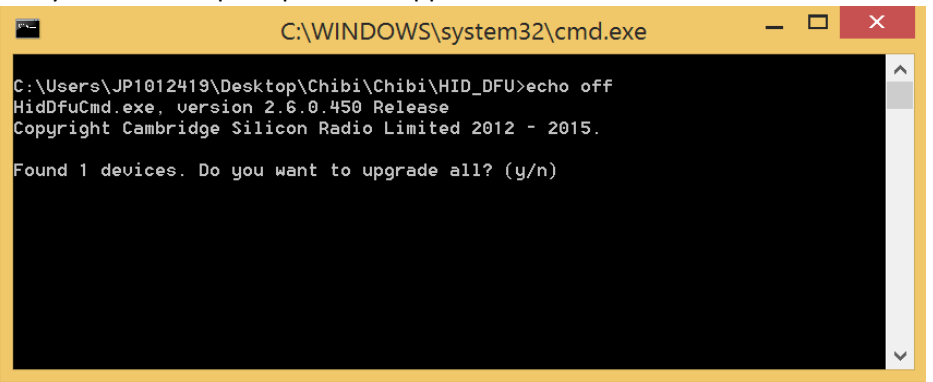

- Enter "Y", then click enter

Note: You will see the update start with a percentage level

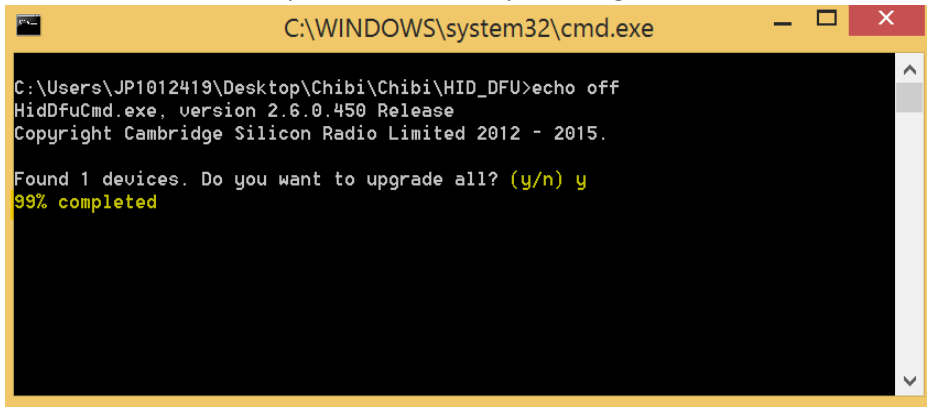

 Once update is completed, blue LED will turn back ON and you will get a message "update succeeded"

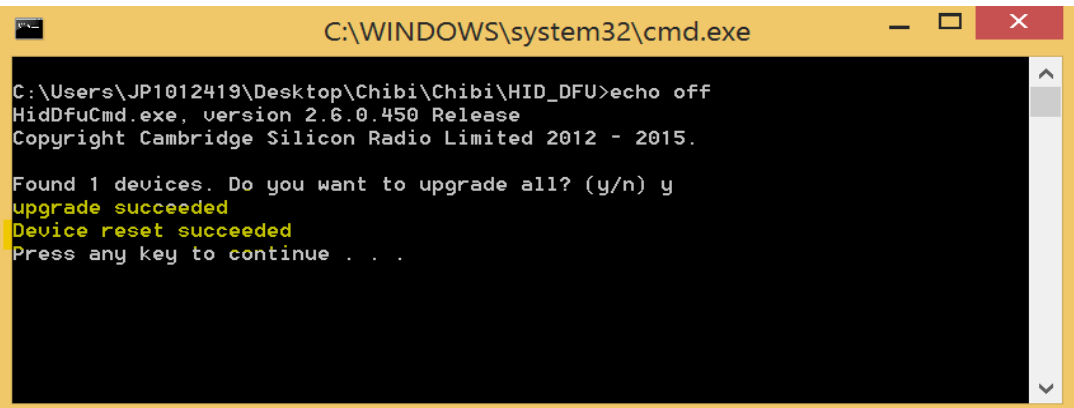

- Go back to HID screen below, click Open HID
- Enter "get\_version" then hit Send and Receive

| <hid !!!!!!!!!!!!!!!!!!!!!="" ok=""><br/>Receive = FW=4.0.3, DSP=2.29</hid> | ^ | USB Vendor ID                        | USB Product ID       | Open HID |
|-----------------------------------------------------------------------------|---|--------------------------------------|----------------------|----------|
|                                                                             |   | CA9: 0cd4<br>CA10: 0cd4<br>SP1: 0cd4 | 1000<br>3000<br>5000 |          |
|                                                                             |   | get_version<br>Prev Nes              | t                    | Send     |

- Verify the new software version